- 1. Go to www.paypal.com
- 2. Click on Log In if you have a PayPal account or click on Sign Up and follow the instructions to create a new account.
- 3. Once you have logged in to your account, click on the Send button.

| Recent activity $ ightarrow$                                                                 | Ē.                                                 | Ţ                | ()   |
|----------------------------------------------------------------------------------------------|----------------------------------------------------|------------------|------|
| See when money comes in, and when it goes out. You'll find your recent PayPal activity here. | Send                                               | Request          | More |
| See More Activity                                                                            | Banks and c                                        | ards             | :    |
|                                                                                              | Shop and send money to friends securely. Link your |                  |      |
| If approved, earn 2% cash back* on purchases                                                 | Dank, debit or                                     | credit card now. |      |
| Comparatulations! Here's your invitation to apply for the                                    | Link a Card or                                     | Bank             |      |
| *See Rewards Program Terms                                                                   |                                                    |                  |      |
|                                                                                              |                                                    |                  |      |

4. Enter the following email address in the box: payments@esc12.net and click next.

| Send money                               |                |
|------------------------------------------|----------------|
| Name, email or number payments@esc12.net |                |
| Next                                     | How it works ? |

5. Enter the dollar amount of your payment. Make sure to enter your name and TPCP Tuition in the Add a note field. Click Continue and follow the rest of the PayPal site instructions.

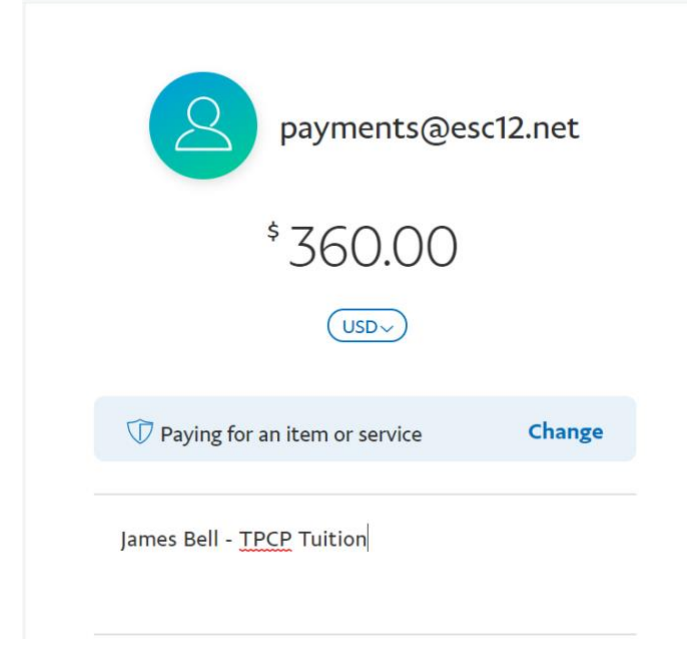